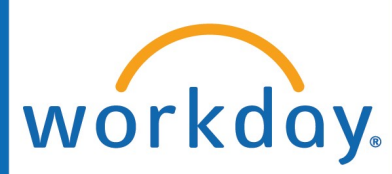

## Legal Name Change

1. Type "**Change My Legal Name**" in your Workday search bar. Select the task

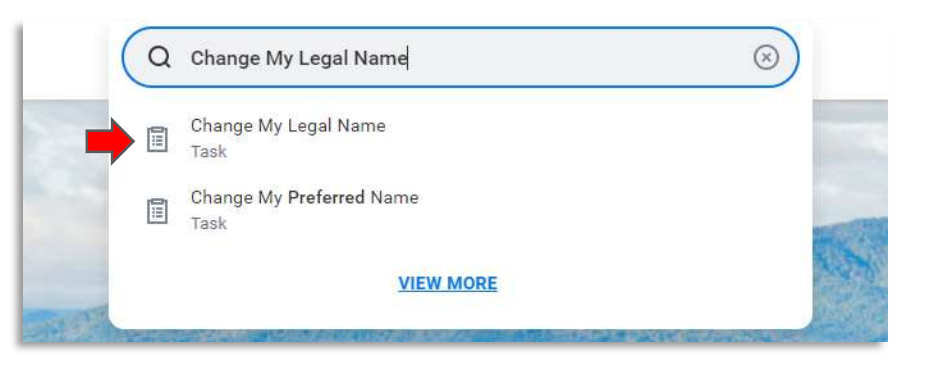

2. Choose the **effective date** of your legal name change (this can be backdated). Input your updated **First**, Middle (optional) and **Last Name**.

3. Scroll down and attach your **Social Security Card**, showing your updated legal name.

| Effective Date * | 08/07/2023                            |   |
|------------------|---------------------------------------|---|
| Country *        | $\times$ United States of America     |   |
| Prefix           |                                       |   |
| First Name 🔺     | Princess                              |   |
| Middle Name      |                                       |   |
| Last Name 🔺      | Peach                                 |   |
| Suffix           | IE                                    |   |
| achments         |                                       | _ |
|                  | Drop files here<br>or<br>Select files |   |

## 4. Submit

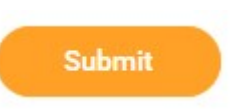

5. This will route to HR for final approval. Once approved, your legal name in Workday will update.

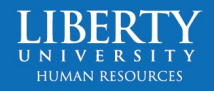